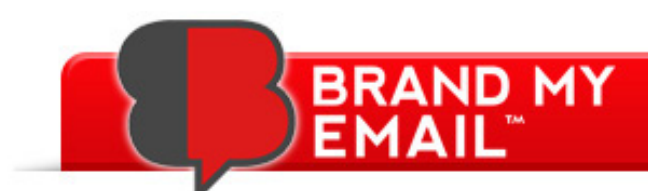

## Tip of the Month: Would you like to change the font or size of your email text??

## **Problem:**

As part of the eStationery bundle, the eReplier is the designated signature to use when responding to or forwarding an email. Did you know that you can change the size and font in the eReplier???

## Solution:

Due to the file configuration the eReplier font and size can be altered. If you would like to modify the look of your eReplier, simply follow the steps as noted below:

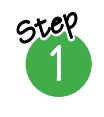

In Microsoft Outlook, click on "File". Click on "Options". Click on "Mail". On the right side of the Mail screen, click on the "Stationery & Fonts" button on the right side of the screen. (It will be the fourth button down from the top.)

| General                      | Change the settings for messages you create and receive.                             |                          |
|------------------------------|--------------------------------------------------------------------------------------|--------------------------|
| Calendar                     | Compose messages                                                                     |                          |
| Groups<br>People             | Change the editing settings for messages.<br>Compose messages in this format: HTML • | Editor Options           |
| Tasks<br>Search<br>Language  | ABC Always check spelling before sending                                             | Spelling and Autocorrect |
| Advanced<br>Customize Ribbon | Create or modify signatures for messages.                                            | Signatures               |
| Quick Access Toolbar         | Use stationery to change default fonts and styles, colors, and ba                    | Stationery and Fonts     |
| Trust Center                 | Outlook panes                                                                        |                          |

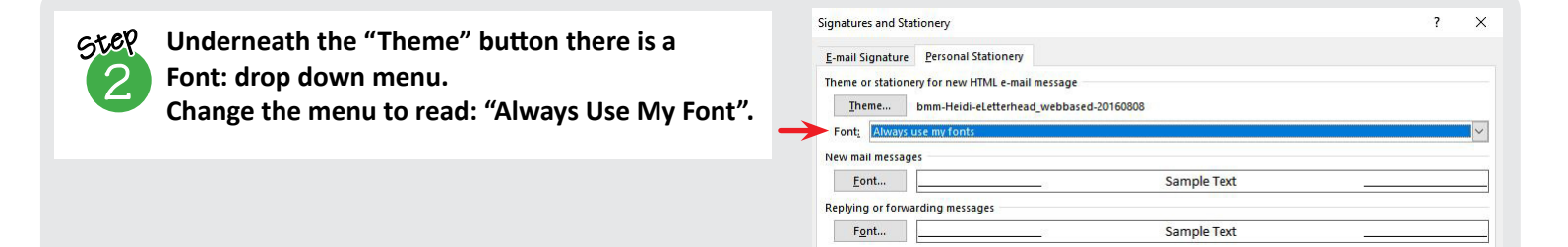

step 3

In the section Replying or forwarding messages, click on the "Font" button. Set up your font using the options provided. After all changes are made, click "OK" through all screens. Note: The State Farm recommended font is Calibri and 11pt size.

## NOTE:

The other component of the eStationery bundle, the eLetterhead, the font cannot be modified through your outlook settings. If you'd like a special font for your eLetterhead emails, please contact us today. You will need to have your files repackaged to the font you desire and this comes at a \$29 editing fee.

Do you have a question you would like addressed? <u>Contact us</u> today! Call 888.736.0165 or Visit brandmymessage.com

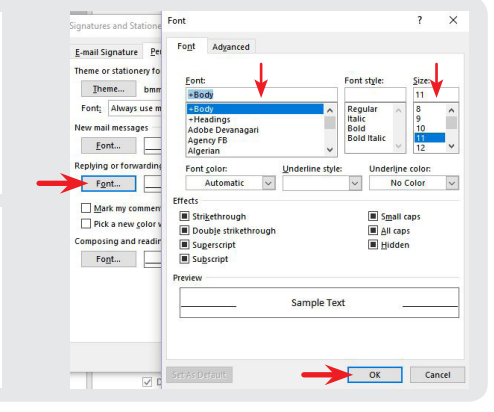

**You&Friends** Invite Your Friends Earn \$5 for them. Earn \$10 for you.

For more tips, <u>click here!</u> username: *statefarm* password: *lagn12345*